# **MANODOPERA DEL CANTIERE**

L'indicazione della manodopera effettuata nel cantiere riguarda:

- > Personale dipendente dell'impresa.
- > Titolare, soci, collaboratori.
- > Lavoratori autonomi.
- > Imprese edili di soli soci senza dipendenti.
- > Altri costi di manodopera (es. noli a caldo).

### ORE DI LAVORO STRAORDINARIO

Le ore di straordinario possono concorrere nella misura in cui trattasi di ore eccedenti quelle previste contrattualmente e siano adeguatamente comprovate mediante idonea documentazione (ad esempio copia cedolini paga, dichiarazione della direzione dei lavori etc). FAQ CNCE 10/11/2021

# FAQ CNCE DEL 10/11/2021

CARICAMENTO ORE TITOLARE, SOCI, COLLABORATORI FAMILIARI, LAVORATORI AUTONOMI E IMPRESE EDILI DI SOLI SOCI SENZA DIPENDENTI

| Ore del titolare artigiano, dei | <ul> <li>possono essere indicate mensilmente nella denuncia MUT</li></ul>                                                                                                    |
|---------------------------------|----------------------------------------------------------------------------------------------------|
| soci, dei collaboratori         | nell'apposita sezione. <li>Stesse modalità di compilazione delle schede lavoratori: <ol> <li>indicarli sul cantiere di attività;</li> <li>Indicare il numero di ore lavorate (max 173 mensili);</li> <li>Il costo orario è calcolato convenzionalmente dal MUT</li></ol></li> |
| familiari e lavoratori          | facendo riferimento alla retribuzione dell'operaio                                                                                                    |
| autonomi                        | specializzato                                                                                                    |
| Ore imprese edili di soli soci  | Le imprese senza dipendenti possono registrarsi al portale<br>CNCE_EdilConnect e attribuire le ore lavorate direttamente ne<br>sistema.                                                                                                    |

In alternativa, l'impresa affidataria può indicare in CNCE\_EdilConnect il valore del lavoro svolto dai predetti lavoratori autonomi e/o imprese senza dipendenti, allegando la documentazione (es. fattura) comprovante il costo di manodopera sostenuto, in sede di giustificazione del mancato raggiungimento della percentuale minima di congruità

# **MUT – INSERIMENTO DELLA MANODOPERA NON DIPENDENTE (1)**

| mut                             |        | 😑 CASSA EDILE DI ALESSANDRIA                 |                          |               |                          |                                             | THE                         | da Se                       |                                |
|---------------------------------|--------|----------------------------------------------|--------------------------|---------------|--------------------------|---------------------------------------------|-----------------------------|-----------------------------|--------------------------------|
| CEALCON_001300 EDILSERVI<br>SRL | 21     | ⊘ Concludi e Invia 🛛 📿 Ricarica              |                          |               |                          |                                             |                             |                             | Contract Constant              |
| \Xi Testata                     |        |                                              |                          |               |                          | DIITA: 002792 SASSONE COSTRUZIONI EDIU 585. | Tipe: Base - Settembre 2021 | Aperta: 08/10/2021 11:30:22 | Scaricata: 11/10/2021 09:28:29 |
| 🕰 Cantieri                      | ~      | Soci o Titolari, collab. Famil COGNOM        | NOME                     |               |                          |                                             |                             |                             | Agglungi                       |
| 🐁 Elenco dei lavoratori         | i)     | Soci o Titolari, collab. Famil, Cam          | tieri del Socio, collab. | Errori Scheda |                          |                                             |                             |                             |                                |
| occupati                        | $\sim$ | Cognome                                      |                          | Nome          |                          |                                             |                             |                             |                                |
|                                 |        | ROSSI                                        |                          | MARIO         |                          |                                             |                             |                             |                                |
| 😹 Riepilogo<br>accantonamenti e |        | Data di nascita                              | Cod. Fiscale             |               |                          |                                             |                             |                             |                                |
| contributi                      |        | 01/01/1975                                   | RSSMRA75A01A1            | 828           |                          |                                             |                             |                             |                                |
| the fact of The last            |        | Tipo Socio, Collab.                          | Tot. Ore lavorate        |               | Tot. Impon. GNF lavorate |                                             |                             |                             |                                |
| collab. Famil.                  | ~      | 3 - Collaboratore v                          |                          |               |                          |                                             |                             |                             |                                |
| ROSSI MARIO                     |        | 1 - Titolare<br>2 - Socio                    |                          |               |                          |                                             |                             |                             |                                |
| RO33L MARIO                     |        | 3 - Collaboratore<br>A + Lavoratore Autonomo |                          |               |                          |                                             |                             |                             |                                |
|                                 |        |                                              |                          |               |                          |                                             |                             |                             |                                |
|                                 |        |                                              |                          |               |                          |                                             |                             |                             |                                |
|                                 |        |                                              |                          |               |                          |                                             |                             |                             |                                |
|                                 |        |                                              |                          |               |                          |                                             |                             |                             |                                |
| ·                               |        |                                              |                          |               |                          |                                             |                             |                             |                                |

# **MUT – INSEIRMENTO DELLA MANODOPERA NON DIPENDENTE (2)**

| mut                                                                                                    | E CASSA EDILE DI ALESSANDRIA            |                                       |                             |                                            | 10-00                       | 1-14                  |                  |
|----------------------------------------------------------------------------------------------------|-----------------------------------------|---------------------------------------|-----------------------------|--------------------------------------------|-----------------------------|-----------------------|------------------|
| CEALCON_001300 EDILSERVIZI<br>SRL                                                                               | 😔 Concludi e Invia 😂 Ricarica           |                                       |                             |                                            |                             |                       | tim (g)          |
| ∎≡ Testata                                                                                                    |                                         |                                       |                             | Dimai 002792 SASSONE COLTRUZIONE EDILI SRL | Tipe - Settembre 2021 Apent | a 08/10/2021 11:30:22 | 10/2021 09:28:29 |
| 🛆 Cantieri 🗸 🗸                                                                                                  | A Codice Fiscale Lavoratore no          | n dipendente lucritto CE errato       |                             |                                            |                             |                       | ×                |
| 🐔 Elenco dei lavoratori<br>occupati 🗸 🗸                                                                         | Soci o Titolari, collab. Famil ROSSI MA | ARIO .                                |                             |                                            |                             | Nuovo Salva Duplica   | Elimina          |
| Riepilogo<br>accantonamenti e<br>contributi                                                                     | Socro Titolan, collab, Famil: Can       | tieri del Socio, collab. Erron Scheda |                             |                                            |                             |                       |                  |
| aPa Soci o Titolari,<br>collab. Famil.                                                                          | Collice Descrip                         | 1000                                  |                             |                                            |                             |                       |                  |
| ROSSI MARIO                                                                                                    | Cantiere                                | Codice Cantiere                       | Descrizione Cantiere        |                                            |                             |                       |                  |
| A CONTRACTOR OF A CONTRACTOR OF A CONTRACTOR OF A CONTRACTOR OF A CONTRACTOR OF A CONTRACTOR OF A CONTRACTOR OF | 002                                     | 105                                   | MANUTENZIONI WHUE SALTUARIE |                                            |                             |                       |                  |
|                                                                                                    | Ore Lavorate                            | Imponibile GNF Ore Lavorate           |                             |                                            |                             |                       |                  |
|                                                                                                    | 2,00                                    | 31                                    |                             |                                            |                             |                       |                  |
|                                                                                                    |                                         |                                       |                             |                                            |                             |                       |                  |
|                                                                                                    |                                         |                                       |                             |                                            |                             |                       |                  |
|                                                                                                    | •                                       |                                       |                             |                                            |                             |                       |                  |
|                                                                                                    |                                         |                                       |                             |                                            |                             |                       |                  |
|                                                                                                    |                                         |                                       |                             |                                            |                             |                       |                  |

### **CNCE\_EDILCONNECT – PAGINA DEL CANTIERE - SOTTOSCHEDA «DOCUMENTI»**

- E' possibile allegare :
- documenti a comprova di costi di manodopera aggiuntiva (nella prima lista della pagina);
- altra documentazione non comprovante costi di manodopera aggiuntiva, come ad esempio dichiarazioni a giustificazione del mancato raggiungimento della congruità (nella seconda lista della pagina).

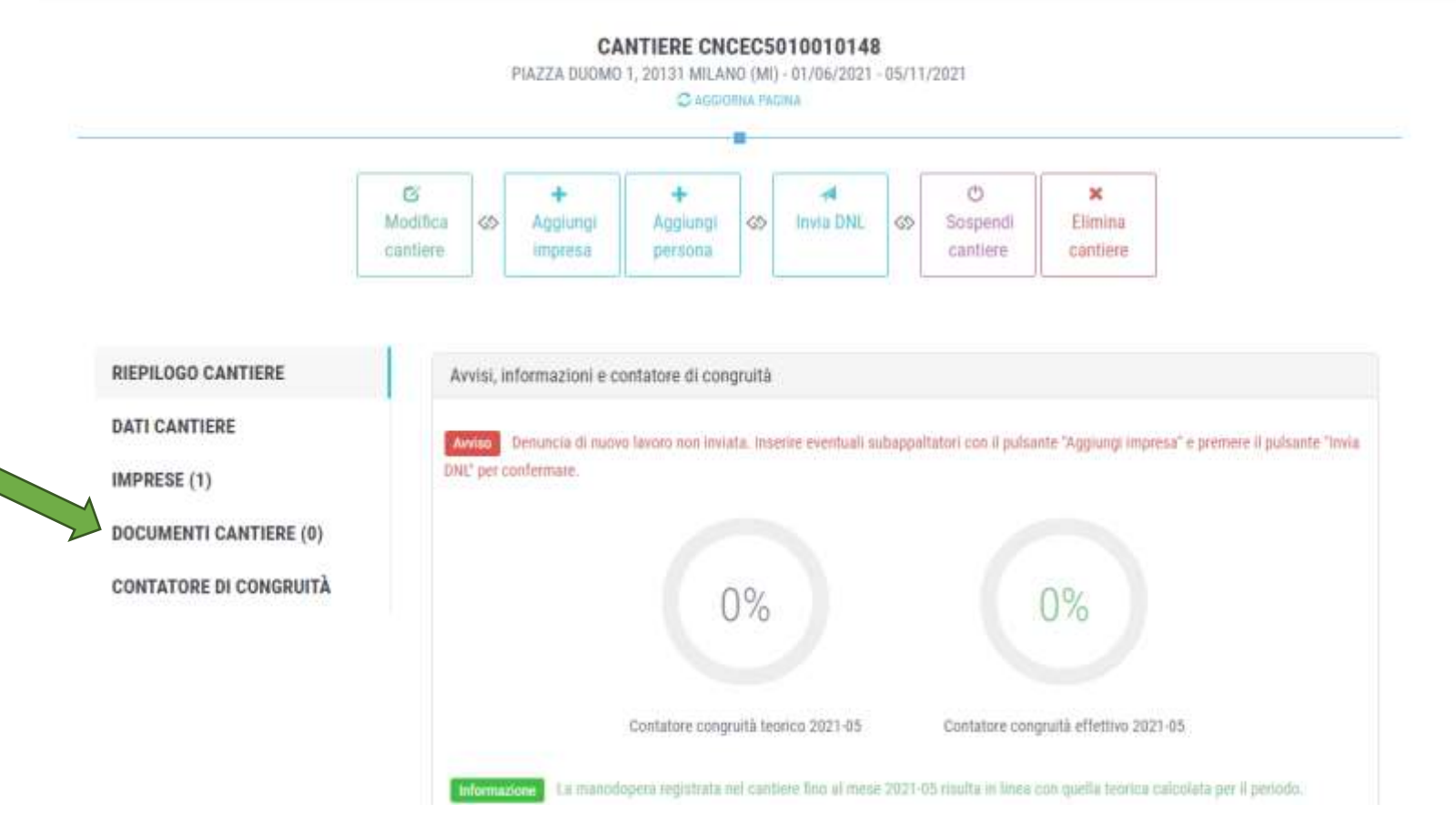

### **CNCE\_EDILCONNECT – PAGINA DEL CANTIERE - CONTATORE DI CONGRUITA'**

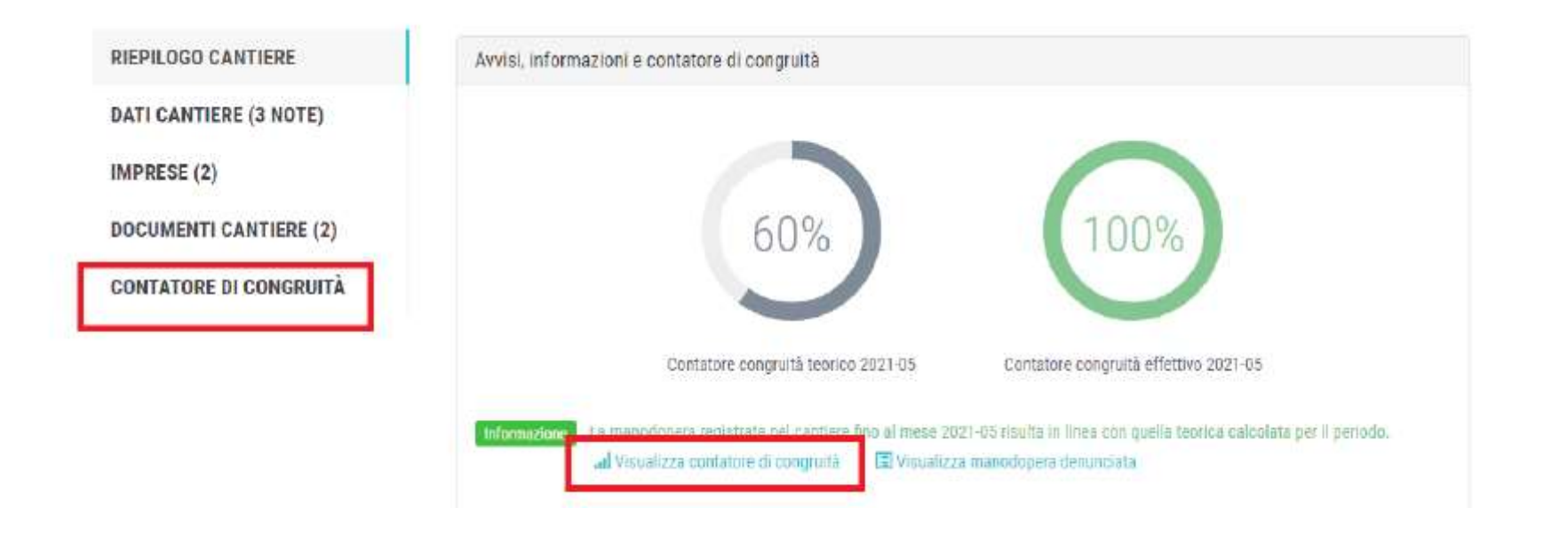

Cliccando sul pulsante "Visualizza manodopera denunciata" nella pagina del cantiere, è possibile visualizzare il dettaglio della manodopera denunciata da ogni impresa presente nel cantiere.

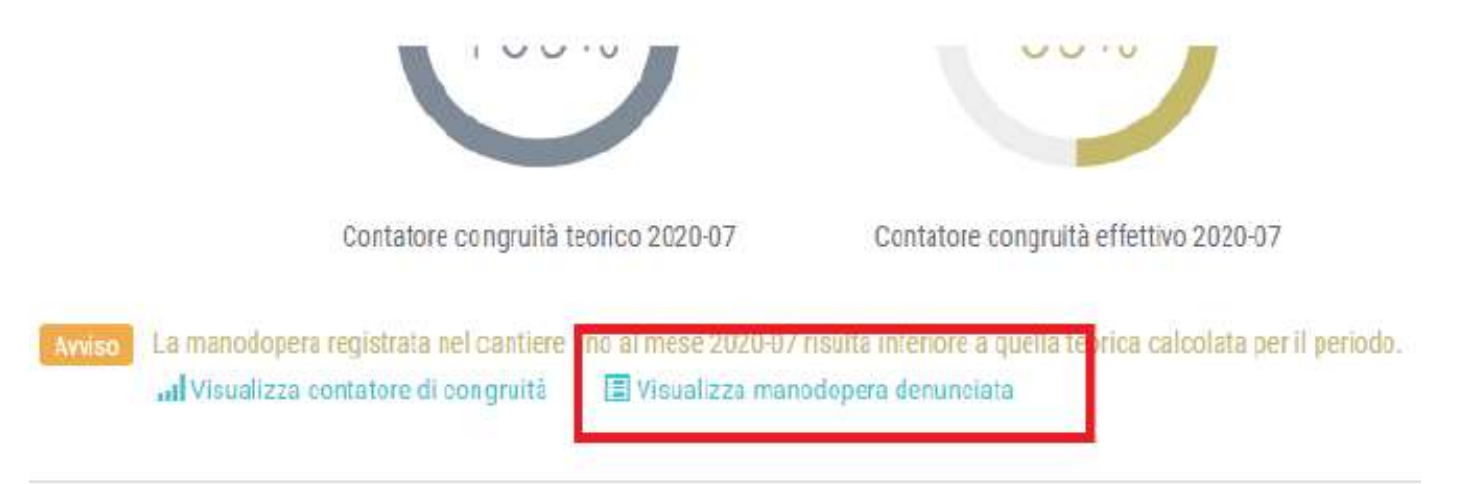

# **CONTATORE DI CONGRUITA'**

Nella lista, per ogni periodo di denuncia e per ogni impresa, è indicata la Cassa Edile a cui è stata inviata la denuncia (se si tratta di importi denunciati a una Cassa Edile) e gli importi

| PDF Excel                                                            |           |                     |                        |                        |                       |                          |                    |          |
|----------------------------------------------------------------------|-----------|---------------------|------------------------|------------------------|-----------------------|--------------------------|--------------------|----------|
| Impresa 💵                                                            | Periodo 1 | Denuncia            | Imponibile<br>denuncia | Manodopera<br>denuncia | Imponibile<br>forfait | Manodopera<br>forfait 11 | Altri<br>importi 👔 | Totale 📋 |
| RM 975-303-047-81, PPIC, 101<br>Codice Fiscale: 0170104010-3         | 2021-02   | Cassa Edile VIIIV P | 2,156                  | 5,390                  | 0                     | 0                        | 0                  | 5.390    |
| Codice Fiscale: 01"515054.3                                          | 2021-03   | Cassa Edile         | 3.519                  | 8,798                  | 0                     | 0                        | 0                  | 8.798    |
| Gradow Construction of State 201<br>Codice Fiscale: Criter State 201 | 2021-04   | Cassa Edile Inter e | 1 357                  | 3.392                  | 0                     | 0                        | 0                  | 3.392    |
| Totali                                                               |           |                     | 7.032                  | 17.580                 | 0                     | 0                        | 0                  | 17.580   |

Pagina precedente

Pagina successiva

# **RICHIESTA ATTESTAZIONE DI CONGRUITÀ**

> La richiesta può essere effettuata **solo sul portale CNCE\_EdilConnect**:

# www.congruitanazionale.it

> CHI PUO' FARE LA RICHIESTA:

- <u>Impresa principale</u>: dall'area riservata di CNCE\_EdilConnect.
- <u>Delegato o committente</u>: dalla homepage del portale, attraverso l'indicazione del «codice univoco di congruità» del cantiere e del «codice di autorizzazione» visualizzabile solo dall'impresa principale e dall'operatore della Cassa.

### > QUANDO SI PUO' FARE LA RICHIESTA:

Se il cantiere è congruo: la richiesta è abilitata dalla data di conclusione.

Se il cantiere non è congruo ma non è ancora scaduto l'ultimo periodo di denuncia: la richiesta è inibita.

Se il cantiere non è congruo ed è scaduto l'ultimo periodo di denuncia: la richiesta è abilitata solo dopo avere definito il «piano di regolarizzazione».

L'operatore della Cassa ha la possibilità di fornire i codici per la richiesta di attestazione in qualsiasi momento, senza quindi i vincoli predefiniti.

L'eventuale richiesta dei codici deve essere inviata alla mail <u>coordinamento@cassaedilealessandria.it</u>

# MOMENTO A PARTIRE DAL QUALE FARE RICHIESTA DELL'ATTESTAZIONE

In generale, la possibilità di richiedere l'attestazione viene abilitata a partire dal giorno della data di conclusione indicata per il cantiere

| Stato del<br>cantiere   | Data richiesta                                                                   | Impresa | Operatore<br>Cassa |
|-------------------------|----------------------------------------------------------------------------------|---------|--------------------|
| Cantiere                | Prima della data di conclu-<br>sione                                             | No      | Sì                 |
| congruo                 | Dopo la data di conclusione                                                      | Sì      | Sì                 |
|                         | Prima della data di conclu-<br>sione                                             | No      | Sì                 |
| Cantiere<br>non congruo | Dopo la data di conclusione<br>ma prima della scadenza<br>dell'ultimo versamento | No      | Sì                 |
|                         | Dopo la scadenza dell'ul-<br>timo versamento                                     | Sì      | Sì                 |

In caso di necessità di richiedere l'attestazione di congruità prima della conclusione cantiere o della scadenza dell'ultimo versamento, scrivere una mail di richiesta a: <u>coordinamento@cassaedilealessandria.it</u>

# PROCEDURA DI RICHIESTA DELL'ATTESTAZIONE DI CONGRUITA'

### WWW.CONGRUITANAZIONALE.IT

## ➢ RICHIESTA DA PARTE DELL'<u>IMPRESA</u>

### E' necessaria la registrazione al sito

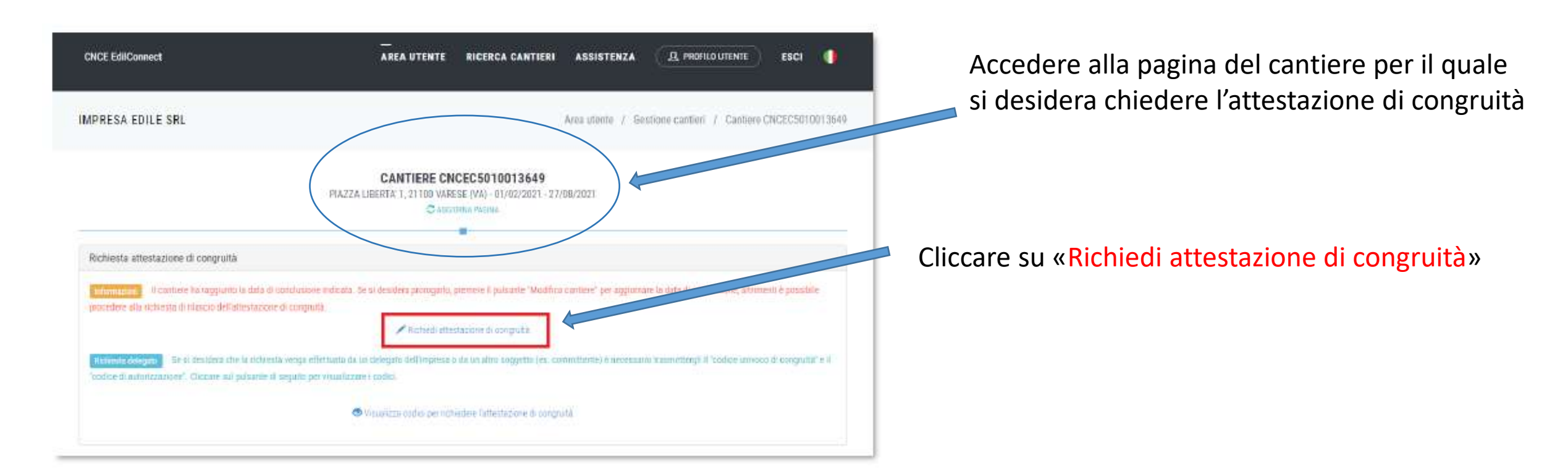

# PROCEDURA DI RICHIESTA DELL'ATTESTAZIONE DI CONGRUITA'

### WWW.CONGRUITANAZIONALE.IT

### ➢ RICHIESTA DA PARTE DI UN <u>DELEGATO</u>

Non è necessaria la registrazione al sito

| CNCE EdilConnect                                                                             | -<br>HOME REDISTRAZIONE QUIDE E ASSISTENZA 🌗                                                                                      | Cliccare su «Richiedi attestazione di congruità»                                       |
|----------------------------------------------------------------------------------------------|----------------------------------------------------------------------------------------------------|----------------------------------------------------------------------------------------|
| Sistema nazionale edile per la verific                                                       | EDILCONNECT<br>28 della congruità della manodopera nei cantien                                                                    | N B è necessario farsi dare dall'impresa o                                             |
| Accedi a CNCE EdilConnect                                                                    | Come funziona la verifica di congruità?                                                                                           | dalla Cassa Edile il:<br>1. codice univoco di congruità<br>2. codice di autorizzazione |
| Password scella durante la registrazione<br>Password dimenticata?<br>Nuovo uteme? Registrati | Image: Testa il dimulatore di congruită           Richiedi attentazione di congruită           Venifica attentazione di congruită |                                                                                        |

### ➢ RICHIESTA DA PARTE DI UN <u>DELEGATO</u>

La prima pagina della richiesta richiede il «codice univoco di congruità» del cantiere e il «codice di autorizzazione».

| NCE EdilConnect                                                                                                    | —<br>Home registrazione                                                                                                    | GUIDE E ASSISTENZA |
|----------------------------------------------------------------------------------------------------|----------------------------------------------------------------------------------------------------|--------------------|
| RI                                                                                                    | CHIESTA ATTESTAZIONE DI CONGRUITÀ                                                                                                    |                    |
| Richiesta attestazione di congruità                                                                                                 |                                                                                                    |                    |
| Informazioni Per richiedere l'attestazi<br>possono essere richiesti all'impresa prin<br>competente per il territorio del cantiere e | one di congruità indicare di seguito il "codice univoco di congruità" del cantiere e il "codice di autorizzazione". I c<br>cipale del cantiere. Nel caso non sia possibile ottenere i codici dall'impresa, contattare la Cassa Edile/Edilcassa<br>: richiedere il rilascio dei codici. | vdici              |
| Codice univoco di congruità*:                                                                                                    | Codice univoco di 15 caratteri del cantiere. Il codice inizia sempre per "CNCEC".                                                                                                    |                    |
| Codice di autorizzazione*:                                                                                                    | Codice di autorizzazione di 14 caratteri.                                                                                                    |                    |
| Verifica utente                                                                                                    | Non sono un robot                                                                                                    |                    |
|                                                                                                    | INVIA RICHIESTA                                                                                                    |                    |

### ➢ RICHIESTA DA PARTE DI UN DELEGATO

L'impresa può vedere il codice univoco di congruità e il codice di autorizzazione, accedendo alla pagina del cantiere

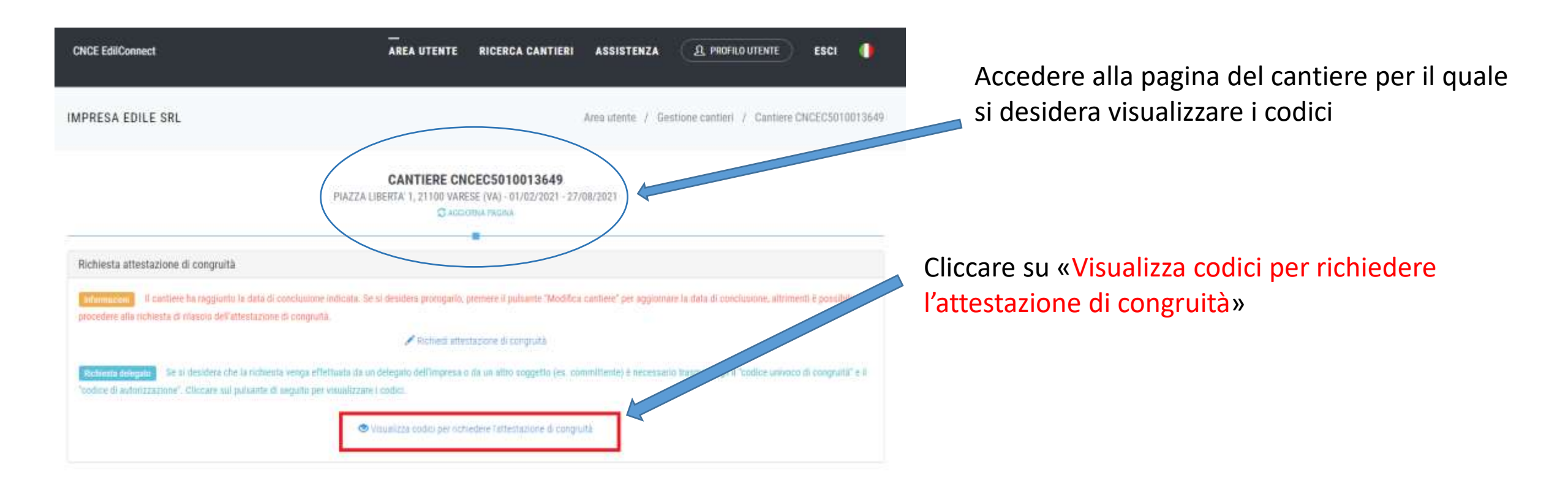

# **MESSAGGIO DI VISUALIZZAZIONE DEI CODICI**

| CNCE EdilConnect                                                                                 | Codici per richiesta attestato di congruità del delegato ×                                                                                                    | A PROFILO UTENTE ESCI 🌗                             |
|--------------------------------------------------------------------------------------------------|----------------------------------------------------------------------------------------------------|-----------------------------------------------------|
| IMPRESA EDILE SRL                                                                                | Per richiedere l'attestato di congruità, il delegato dell'impresa deve accedere al sito<br>www.congruitanazionale.it e premere il pulsante "Richiedi attestazione di congruità",<br>nella homepage del sito, indicando i codici seguenti: | ne cantieri / Cantiere CNCEC                        |
| Avviso: non sono<br>Richiesta attestato di congruità                                             | Codice univoco di congruità cantiere: CNCEC<br>Codice di autorizzazione: \$J49143651.349VM<br>CHIUDI                                                                                                    | Aggiungi impresa".                                  |
| Informazioni II cantiere ha raggiunto la da<br>richiedere il rilascio dell'attestazione di congr | ita di conclusione indicata. Se è stato prorogato, pemere il pulsante "Modifica cantiere" per aggiornare la da<br>ruità                                                                                                    | ta di conclusione, altrimenti è possibile           |
|                                                                                                  | Richiedi attestato di congruită                                                                                                    |                                                     |
| Richiesta delegato Se si desidera che la ri<br>"codice di autorizzazione". Cliccare sul pulsa    | chiesta venga effettuata da un delegato dell'Impresa o da un altro soggetto (es. committente) è necessario i<br>nte di seguito per visualizzare i codici.                                                                                 | trasmettergli II "codice univoco di congruità" e il |
|                                                                                                  | Visualizza codici per richiedere l'attestato di congruità                                                                                                    |                                                     |

### ➢ RICHIESTA DA PARTE DI UN DELEGATO

- **CNCE EdilConnect** HOME REGISTRAZIONE **GUIDE E ASSISTENZA RICHIESTA ATTESTAZIONE DI CONGRUITÀ CANTIERE CNCEC** Dati richiedente sinile i dati dei richiedente del nilascio dell'attestazione di congruità. Indicare almeno uno tra indirizzo emaili e PEC. Nome del richiedente Nome\* Cognome del richiedente Cognome\* Codice Fiscale del richiedente Codice Fiscale\* Indirizzo e-mail Email Indirizzo PEC PEC importi del cantiere Verificare che gli importi dei contrattu commpondano a quelli indicati dall'impresa e riportati di seguita. Nel caso fossero differen care di importi effettivi. importo complessivo\*: Importo lavori edili\*: Richiesta
- Tutti i dati della richiesta disponibili in CNCE\_EdilConnect vengono precompilati.
- Il compilatore ha la possibilità di modificare i dati di «importo complessivo» e «importo lavori edili» se non corrispondono a quelli del contratto.

### > VERIFICA AUTENTICITA' ATTESTAZIONE DI CONGRUITA'

Cliccando nella home page il pulsante «verifica attestazione di congruita» e indicando il «codice univoco di congruità» del cantiere e il «codice di autorizzazione», è possibile scaricare una copia dell'attestazione di congruità e verificarne l'autenticità.

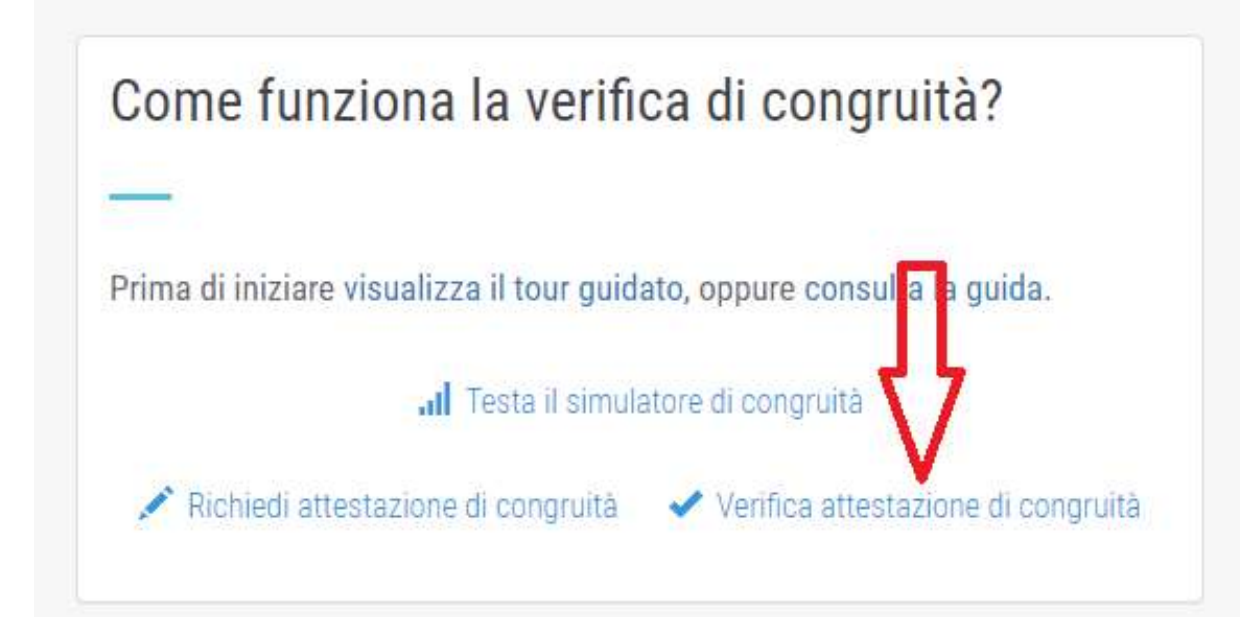

# Cantiere congruo - Richiesta impresa

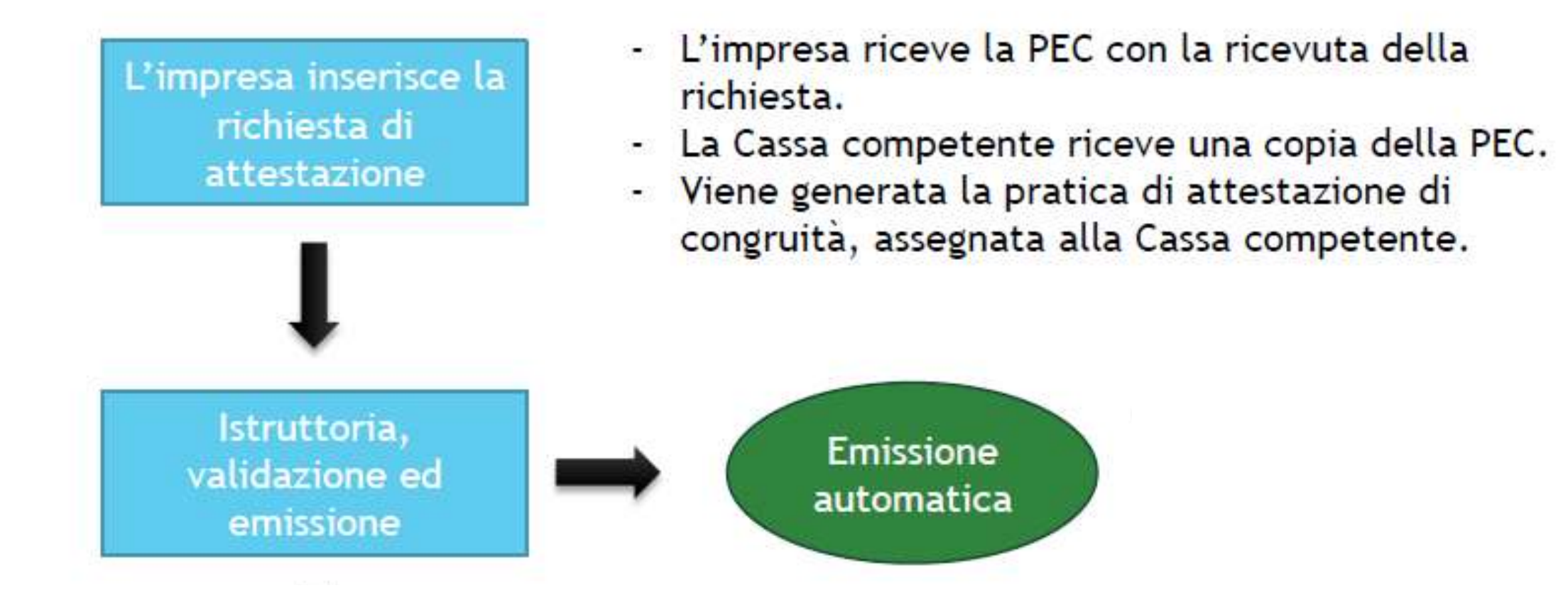

# **CANTIERE NON CONGRUO**

• L'impresa DEVE inserire una **PRATICA DI REGOLARIZZAZIONE** prima della richiesta dell'attestazione di congruità

Premendo il pulsante "Imposta piano di regolarizzazione", viene visualizzata la procedura guidata di definizione del piano di regolarizzazione, composta da 4 pagine: 1) Introduzione 2) Regolarizzazione denunce 3) Importo aggiuntivo 4) Conferma piano

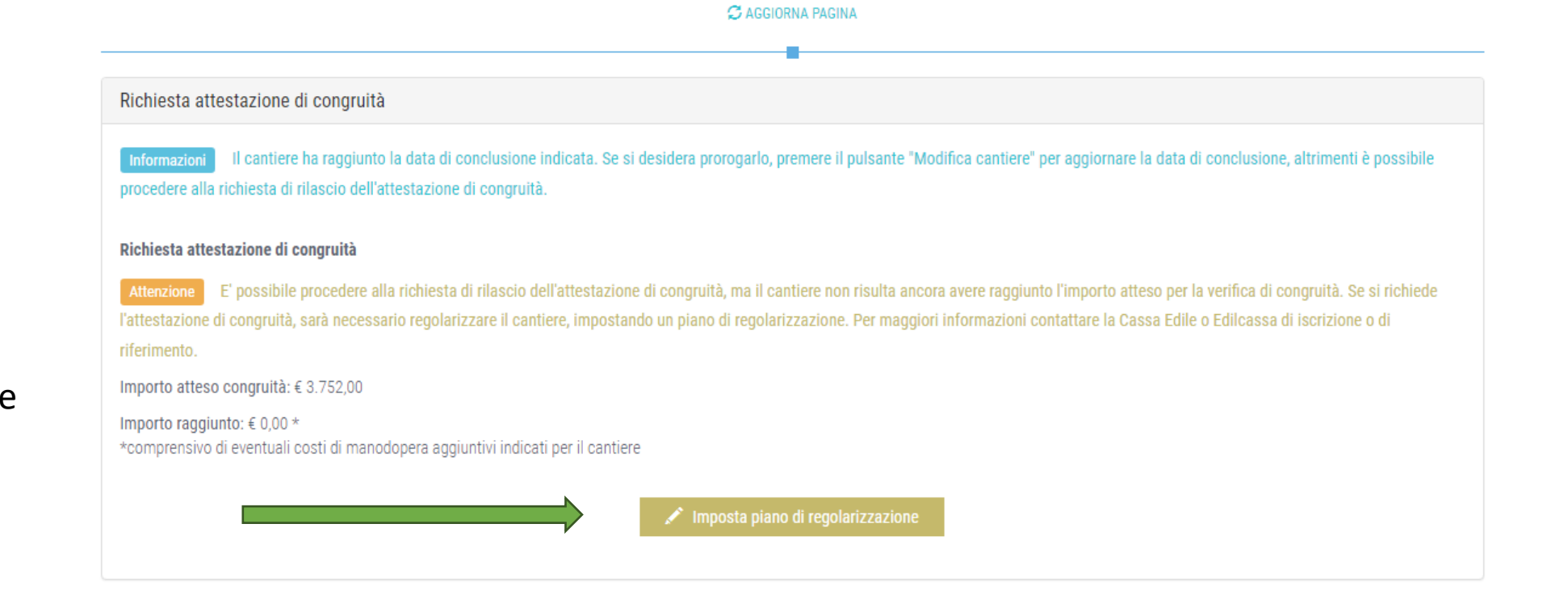

CANTIERE CNCEC5010041741 VIA DIAZ 1, 23900 LECCO (LC) - 01/10/2021 - 28/10/2021

### **1. INTRODUZIONE:**

Sezione I: riporta le informazioni relative alla verifica di congruità e alle irregolarità rilevate per il cantiere.

Sezione II: riporta l'elenco delle eventuali denunce contenenti imponibili regolarizzabili relativi al cantiere e, per ciascuna denuncia, è indicato l'importo complessivo di manodopera che la regolarizzazione può apportare al cantiere.

| Impresa                               | Denuncia                                                     | Valore manodopera |
|---------------------------------------|--------------------------------------------------------------|-------------------|
| IMPRESA EDILE SRL<br>C.F. 03267220170 | Competenza 2021-10<br>Cassa: CO00 - CASSA EDILE COMO E LECCO | € 750,00          |
|                                       | Totale                                                       | € 750,00          |
|                                       | < INDIETRO AVANTI >                                          |                   |

L'impresa può decidere di non proseguire con la definizione del piano regolarizzazione ed eventualmente contattare i subappaltatori con denunce scoperte per invitarli a regolarizzare la propria posizione. Altrimenti clicca «avanti»

### 2. REGOLARIZZAZIONE DENUNCE

L'impresa può decidere di regolarizzare l'intero importo, spuntando la casella nella colonna "Sel", oppure regolarizzare solo una parte dell'importo. In questo caso deve indicare l'importo di manodopera che intende regolarizzare per la denuncia nella casella "Manodopera Reg." e premere il pulsante "Aggiorna conteggi".

| Impresa                               | Denuncia                                                      | Valore manodopera | Versamento | Sel | Manodopera Reg. | Versamento Reg.   |
|---------------------------------------|---------------------------------------------------------------|-------------------|------------|-----|-----------------|-------------------|
| IMPRESA EDILE SRL<br>C.F. 03267220170 | Competenza: 2021-10<br>Cassa: CO00 - CASSA EDILE COMO E LECCO | € 750,00          | € 100,00   |     | 750,00          | € 100,00          |
|                                       |                                                               |                   |            |     | 750,00          | 100,00            |
|                                       |                                                               |                   |            |     |                 | Aggiorna conteggi |

Nella seconda sezione della pagina è presentato il riepilogo dei conteggi della regolarizzazione in base alle selezioni effettuate dall'impresa

**NB:** se, dopo avere selezionato le denunce da regolarizzare, rimane un importo residuo da versare e non sono state selezionate tutte le denunce esistenti, l'impresa viene informata dal sistema di verificare le informazioni fornite.

Se l'impresa decide di proseguire, preme il pulsante "Avanti >".

### **3. IMPORTO AGGIUNTIVO**

Se la regolarizzazione delle denunce scoperte non è sufficiente a raggiungere il valore di manodopera atteso, viene visualizzato l'importo del costo di manodopera da versare per raggiungere la congruità.

Importo aggiuntivo Informazioni Come indicato nella pagina precedente, di seguito è riepilogato l'importo aggiuntivo da versare ai fini della regolarizzazione indicata nell'art. 5 comma 1 del D.M. 143 del 25/06/2021, dopo avere eventualmente regolarizzato le denunce scoperte delle imprese presenti nel cantiere.

Importo aggiuntivo: € 3.652,00

Se l'impresa decide di proseguire, preme il pulsante "Avanti >".

### 4. CONFERMA PIANO DI REGOLARIZZAZIONE

#### Piano di regolarizzazione

Informazioni Per confermare il piano indicato, premere il pulsante "Conferma piano"

Importante Il piano di regolarizzazione impostato potrà essere modificato fino al momento della richiesta di attestazione di congruità. Successivamente alla richiesta sarà possibile modificarlo solo contattando la Cassa Edile competente per il rilascio dell'attestazione.

### Riepilogo regolarizzazione

Di seguito è indicato il riepilogo del piano di regolarizzazione calcolato attraverso le informazioni fornite.

Scoperto totale: € 3.752,00

Scoperto totale E' l'importo di manodopera mancante per soddisfare la verifica di congruità della pratica prima di avviare la regolarizzazione.

Denunce regolarizzate: € 100,00

Denunce regolarizzate
E' l'importo complessivo di manodopera regolarizzata attraverso il versamento di denunce non pagate delle imprese presenti nel cantiere.

Importo denunce: € 13,33 Importo denunce E' l'importo complessivo da versare per regolarizzare la manodopera attraverso il versamento di denunce non pagate.

Importo residuo: € 3.652,00
Importo residuo
E' l'importo da versare per soddisfare la verifica di congruità, aggiuntivo a quello richiesto per la regolarizzazione delle denunce non pagate.

Importo totale regolarizzazione: € 3.665,33

Premendo il pulsante "**Conferma piano**", questo viene salvato.

NB: è possibile modificare il piano di regolarizzazione fino al momento in cui viene inviata la richiesta di attestazione di congruità. Eventuali versamenti delle denunce da regolarizzare che intercorrono tra il momento del salvataggio del piano e la richiesta di verifica di congruità vengono automaticamente registrati dal sistema e le denunce corrispondenti vengono rimosse dal piano.

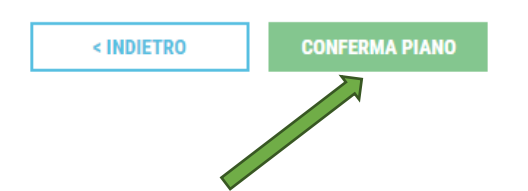

Una volta inviata la richiesta di attestazione di congruità, il piano di regolarizzazione diventa definitivo e l'impresa riceve la PEC di "Invito alla regolarizzazione". Nella PEC è contenuto l'elenco dei bonifici da effettuare in base alle indicazioni fornite dall'impresa nella definizione del piano di regolarizzazione:

Regolarizzazione di denunce non versate: la causale da indicare nel BONIFICO inizia con la sigla "ECR-"
 Versamento del costo del lavoro residuo: la causale da indicare nel BONIFICO inizia con la sigla "ECV-"

Se la richiesta di attestazione viene effettuata da un delegato o dal committente, in assenza di un piano di regolarizzazione già predisposto dall'impresa, l'impresa riceve la PEC di invito alla regolarizzazione senza l'elenco dei bonifici da effettuare e dovrà collegarsi al portale CNCE\_EdilConnect per definire il piano di regolarizzazione, utilizzando la stessa procedura descritta sopra.

Una volta inviata la richiesta di attestazione di congruità, nella pagina del cantiere viene abilitata la scheda "Verifica di congruità", in cui è possibile verificare l'andamento della pratica di regolarizzazione.

### CNCE\_Edilconnect – PAGINA CANTIERE - SCHEDA «VERIFICA CONGRUITA'» COME INVIARE LE COMUNICAZIONI ALLA CASSA EDILE

Al momento dell'invio della richiesta di attestazione di congruità, viene abilitata, **nella pagina del cantiere,** una apposita sezione che consente di inviare e ricevere messaggi relativi alla specifica pratica alla Cassa che ha in gestione la pratica.

L'impresa può quindi inviare comunicazioni alla Cassa che ha in gestione la pratica, premendo il **pulsante "Nuovo messaggio per la Cassa Edile"**. Il messaggio sarà memorizzato nella pagina del cantiere. Per ogni messaggio inviato, viene anche inviata all'impresa una PEC informativa di pari contenuto.

|                                                  | VIA CAIROLI 5, 21100 VARESE (VA) - 28/06/2021 - 23/07/2021                                                                                                    |                  |  |  |  |  |  |  |
|--------------------------------------------------|----------------------------------------------------------------------------------------------------|------------------|--|--|--|--|--|--|
|                                                  | Image: Constraint of the second second s |                  |  |  |  |  |  |  |
| ERIFICA CONGRUITÀ                                | Pratica di verifica congruità                                                                                                    |                  |  |  |  |  |  |  |
| IEPILOGO CANTIERE                                | Richiesta rilascio certificato: 🚔 Stampa richiesta certificato                                                                                                    |                  |  |  |  |  |  |  |
| ATI CANTIERE<br>MPRESE (1)                       | Comunicazioni                                                                                                    |                  |  |  |  |  |  |  |
| DOCUMENTI CANTIERE (1)<br>CONTATORE DI CONGRUITÀ | Cassa Edile Varese 26/09/2021 22:32<br>Buongiorno, le chiediamo gentilmente di allegare l'attestazione del direttore lavori in cui sia indicata<br>l'incidenza percentuale di manodopera dello specifico lavoro.                                                                                                    |                  |  |  |  |  |  |  |
|                                                  | IMPRESA EDILE SRL Buongiorno, allego il documento richiesto Lettera direttore lavori.pdf                                                                                                    | 26/09/2021 22:35 |  |  |  |  |  |  |

# ASSENZA DI CONGRUITÀ ED EFFETTI SUL DURC ON-LINE

Decorso il termine di 15 giorni dalla richiesta di attestazione di congruità, in assenza di regolarizzazione, l'esito negativo della verifica di congruità viene comunicato al soggetto interessato, indicando gli importi a debito e le irregolarità riscontrate.

A seguito di ciò la Cassa Edile territorialmente competente provvede ad iscrivere l'impresa affidataria nella Banca nazionale delle imprese irregolari (BNI), con effetto negativo sul successivo DURC.

# FAQ CNCE DEL 10/11/2021

### SE L'IMPRESA AFFIDATARIA NON HA ANCORA CARICATO IL CANTIERE

Nel caso di ritardo nell'inserimento del cantiere da parte dell'impresa affidataria, il subappaltatore può inserire il cantiere (dichiarando di essere subappaltatore) per poi unificarlo a quello inserito successivamente dall'affidataria.

In fase di verifica della congruità, l'unificazione può essere disposta solo dall'operatore Cassa Edile.

### ➢ IN CASO DI MANCATA RICHIESTA DI CONGRUITA' DEL CANTIERE

Al termine dei lavori, in caso di mancata richiesta della congruità da parte soggetti abilitati, la Cassa invierà un alert all'impresa affidataria

### ➢ IMPRESE IN RATEAZIONE

Per le imprese che hanno in corso una rateizzazione – ferma restando la sussistenza dei requisiti di congruità – si applicano le stesse le regole della rateizzazione ai fini DOL.

# **INFO E AGGIORNAMENTI**

www.sistemaedileal.it

coordinamento@cassaedilealessandria.it